## PARENT FORMS GUIDE (OWNA)

Please refer to the service Policy and Procedure handbook for detailed guidance. The following is a summary of commonly used forms in OWNA.

## **INDEX OF FORMS**

Ongoing/Non-Prescribed Medication/Cream Form – Page 2 Medication Report – Page 5 Medical Condition Management Plans – Page 8 Immunisation Records – Page 12 Food Brought From Home Form – Page 14 Children Holiday Booking Form – Page 16 Notification / Request for Change of Booked Days – Page 17 Notification of Cessation of Care – Page 18 Parent Concerns and Complaints Form – Page 19 Uploading Documents using OWNA App – Page 20 Incident Report (Incident, Injury, Trauma & Illness Record – Page 22

(Version: 29 02 2024)

| Ongoing/Non-Prescribed Medication/Cream Form                                                                                                    | Ongoing/Non-Prescribed Medication/Cream Form Guidance                                                                                                    |
|----------------------------------------------------------------------------------------------------|----------------------------------------------------------------------------------------------------|
| <ul> <li>Submitting an Ongoing/Non Prescribed Medication</li> <li>Parent App</li> <li>1. On the Parent App &gt; Tap on Child name (in left hand window area)</li> <li>2. Click on 3 dot ellipsis button</li> </ul>  | IMPORTANT NOTES:<br>This form is to give permission for the administration of Nappy Creams, Sun Screen<br>Creams and Mosquito Repellents by the service. This form is <u>not</u> for the use for<br>Prescription Medications. Please note for Teething Gels use a Medication Report form (see<br>guidance below).                                                                                                    |
| <ol> <li>Click on Ongoing/Non Prescribed Cream Form</li> <li>Complete details within form, Sign and Submit.</li> </ol>                                                                                              | Only the following creams and repellents are allowed on this form. If you wish to use another cream or spray, please complete the form "Medication Record."                                                                                                    |
| Ongoing/Non Prescribed Cream Form Ongoing/Non Prescribed Medication/Cream Form Medication/Cream* extent • Name of Medication/Cream*                                                                                 | Accepted Nappy Rash Creams using this form: Sudocrem Bay Cream, Am o Lin Baby Cream –<br>Nappy Cream, Lucas Papaw Ointment Nappy Cream, Curash Baby Care Nappy Rash Cream,<br>Destin Nappy Ointment, Bepanthen Nappy Rash Ointment, Johnsons Baby Nappy Cream, Moo<br>Goo Nappy Balm, Danktozin Ointment – Nappy Rash, Vaseline Petroleum Jelly, Skin Basics –<br>Soothing & Protection: Zinc & Castor Oil Cream (ONLY). |
| Expiry Date* 🖆 e.g. 2019-09-30 Doctor/Pharmacist anne (# applicable name                                                                                                    | <b>Sunscreen Cream using this form:</b> Any sun protection product with an approved label for use by children.                                                                                                    |
| Reason for interreason to consinuatorean Medication/Crean?  When and dosage to be applied* Has this Oxec                                                                                                    | <b>Mosquito Repellent Sprays and Creams using this form:</b> Product has an approved label for use by children. For example: Aero Guard Odourless Protection – 12 months of age and over. Other products accepted.                                                                                                    |
| cream/medication ONo<br>been applied to No<br>this child before?<br>If Yes. Enter Month & Year<br>Note: If no is tecked please test by                                                                              | (Parent needs to review recommended age of child for use of product and provide permission for service to use).                                                                                                    |
| applying to a small area on the child first.<br>Next dosage is to go 2019-09-30<br>be applied<br>Name of enter name of authorized person                                                                            | The cream, spray and repellent is required to be in its original container bearing the original label with your child's full name on it and within the expiry date. Please do not cover product instructions.                                                                                                    |
| Authorised<br>person*<br>Date @ eg 2019-09-30<br>Authorisation<br>given*                                                                                                    | Sick and ill children are not allowed to attend the service per our service policies.                                                                                                    |
| Signature of X<br>Authorised<br>person*                                                                                                    | *****OWNA FORM****<br>These forms will automatically be transferred to the child profile / Child Documents (also be able<br>to be viewed in the OWNA App by Educators and Parents. See: View child documents)                                                                                                    |
| Important note: Only a lawful parent/guardian or an authorised<br>person named on child's enrolment form may authorise the<br>administration of any ongoing medication, non-prescribed<br>nappy cream or sunscreen. | Email received once form completed by parent on App:<br>Subject: FYI: <parent name=""> has submitted a Ongoing/Non Prescribed Cream Form -<br/>Nappy Rash Cream for <child name="">.</child></parent>                                                                                                    |

Parent Portal

- 1. On the Parent Portal > Click on My Children
- 2. Click on Ongoing Medication & Non Prescribed Cream Form
- 3. Complete details within form, Sign and Submit.

| Photos & Videos | My Children        | Casual Bookings           | Accoui |
|-----------------|--------------------|---------------------------|--------|
|                 | Children Achieve   | ments                     |        |
|                 | Children Daily Sta | ats                       |        |
|                 | School Transition  | ning Report               |        |
|                 | Developmental S    | ummary Report             |        |
|                 | Incident Reports   |                           |        |
|                 | Ongoing Medicat    | tion & Non Prescribed Cre | ams    |
|                 | View Enrolment i   | Form                      |        |
|                 |                    |                           |        |

Accessing Completed Ongoing/Non Prescribed Medication Educators on Portal

- 1. On the Admin Portal > Children > Children Documents
- 2. The documents will list in date order, or you can use the filter to select the child name.
- 3. Click on the edit option to the right to View the documents for that child.

### Educators on App

- 1. On the App > Click on the left hand icone (3 horizontal lines)
- 2. Tap on the child name > click on the 3 dots (ellipsis button)
- 3. Click on View Documents where the form will be located.

FYI: <Parent Name> has submitted an Ongoing/Non Prescribed Cream Form - Nappy Rash Cream for <Child Name>.

**Service OWNA App:** On submission the form by parent will display in Child Profile > View Documents > "Non Prescribed Cream Form – Nappy Cream"

Information needs to be added to Child Profile: the information submitted in the <u>Ongoing/Non-Prescribed Medication/Cream Form</u>

## Extract from Child Profile in OWNA portal:

If use own sun screen cream: Tick this box

|                                     | Own Sunscreen                          | Click if child requires their own Sunscreen             |                 |
|-------------------------------------|----------------------------------------|---------------------------------------------------------|-----------------|
|                                     | Anaphylaxis                            | Click if child has Anaphylaxis                          |                 |
|                                     | Allergies                              | Click if child has Allergies                            |                 |
|                                     | Asthma                                 | Click if child has Asthma                               |                 |
| Die                                 | etary Restrictions                     | Click if child has any dietary restrictions             |                 |
| Mild Allergies, Dieta<br>Cultural/S | ary Requirements<br>Special Needs etc. | List allergies/special needs e.g. Asthma, Nuts, Require | s two Sleep etc |
| (Denot                              | ed with <b>()</b> on App)              | μζt                                                     |                 |
| Severe M                            | edical Conditions                      | List conditions e.g. Anaphylaxis                        |                 |
| (Denot                              | ed with <b>O</b> on App)               |                                                         |                 |
|                                     |                                        |                                                         |                 |

# (Use Tags in OWNA Portal to flag information)

Example of Information to include in the field "Mild Allergies, Dietary Requirements, Cultural/Special Needs, etc"

## Own Sunscreen:

- Tick the Own Sun Screen Cream box
- Include the following narration in the text box: "Mild Allergies, Dietary Requirements, Cultural/Special Needs, etc" For example: "Own Sun Screen Cream: Name of cream:

| <insert name="" of="" product=""> Any other parent instructions on form. (This information will<br/>show on App for educator to view.)</insert>                                                                                                    |
|----------------------------------------------------------------------------------------------------|
| Nappy Rash Cream:<br>- In Toileting > Tick Nappy Rash Cream                                                                                                    |
| Toileting     Image: Select Toileting Type       Nappy     Image: Select Toileting Type                                                                                                    |
| <ul> <li>Include the following narration in the text box: "Mild Allergies, Dietary Requirements,<br/>Cultural/Special Needs, etc" For example: "Nappy Rash Cream: Name of cream: <insert<br>Name of Product&gt; (apply nappy rash creams during nappy changes). Start Date to Apply<br/>DD/MM/YY If any date to end: DD/MM/YY Any other parent instructions on form. (This<br/>information will show on App for educator to view.)</insert<br></li> </ul>                                              |
| <ul> <li><u>Own Mosquito Repellents</u></li> <li>Include the following narration in the text box: "Mild Allergies, Dietary Requirements,<br/>Cultural/Special Needs, etc" For example: "Own Mosquito Repellent: Name of Product:<br/><insert name="" of="" product=""> (apply repellent when playing outside). Start Date to Apply:<br/>DD/MM/YY If any date to end: DD/MM/YY Any other parent instructions on form. (This<br/>information will show on App for educator to view.)</insert></li> </ul> |
| In Child Profile > Child Documents (Also viewable in OWNA App > Child Profile . View Documents)                                                                                                    |

| Medication Report                                                                                                    | Medication Report Guidance                                                                                                    |
|----------------------------------------------------------------------------------------------------|----------------------------------------------------------------------------------------------------|
| Submitting Medication Records                                                                                                    | <u>Using OWNA Medication Record</u> for reoccurring medication used short term and regular daily use.<br>For example: Medical Treatment such as Prescribed Antibiotics, Teething Gels, or Asthma Ventolin<br>that needed at a set time each day for a period of time (ie a week). Parents need to include all<br>dosage dates and times in medication report. A child is not to attend the service if ill or unwell.                                                                                                    |
| <ol> <li>Press on the Hamburger Button (top left corner)</li> <li>Select the child</li> <li>Use the 3-ellipsis icon (right corner) to open the<br/>Child Menu</li> <li>Select Create Medication Report</li> <li>Enter medication details (name, reason, last<br/>administered, expiry date)</li> <li>Check the box if the mediation is recurring (needs<br/>to be administered each time the child attends) &amp;<br/>an end date</li> <li>Enter date, time and dosage for the next<br/>administration (click add more if multiple dosages<br/>are required per day)</li> <li>Add a photo of the medication label (optional)</li> <li>Sign at the bottom of the form</li> <li>Click the arrow in the top right corner to submit</li> </ol> | OWNA Medication Report is<br>part of ongoing medical condition that is documented in a child's Medical Management Plan. These<br>are recorded as Medicine in the service and when used for treatment of a medical incident complete<br>an Incident, Injury, Trauma & Illness Record Form to record the treatment of illness.         Important:       if child has a medical condition management plan but the medication is needed to be<br>given under instructions by a doctor or parent at set times and dates (that is not documented in<br>Medical Management Plan), a Medication Report form needs to be completed by parent<br>documenting the times and dates to give child the medication.         Parent: https://ownaportal.tawk.help/article/create-medication-records         Parent completed a Medical Report via the OWNA App > Child Profile > Create Medical Record<br>Information Needed on Form (Parent is also required to verbally discuss medication with educator on<br>drop-off and hand medication<br>2. Reason for Medication<br>3. Expiry Date<br>4. Last Administered (Date / Time<br>5. Is this a recurring medication (tick Yes or No) – If Yes (need to complete all dates and times<br>for all dosages).<br>If tick yes, Recurring end date ; Enter date<br>6. Date and time, or the circumstances under which the medication should be next<br>administered.<br>-To be Administered:<br>-Dosage to be Administered:<br>-Method of Administered:<br>-Method of Administered:<br>-Method |
|                                                                                                    |                                                                                                    |

| 8:22 am Tue 27 Feb 🗢 100% 🕖                                                                 | Email Notification on lodgement of Medication Record:                                                                                                    |
|---------------------------------------------------------------------------------------------|----------------------------------------------------------------------------------------------------|
| < Medication Record →                                                                       | Subject: Medication Record has been submitted                                                                                                    |
| Medication Details                                                                          |                                                                                                    |
| Name of Medication                                                                          | Automessage - Medication Record has been submitted for <child name="">. It was submitted</child>                                                                                                    |
| Reason for Medication                                                                       | by <parent name="">.</parent>                                                                                                    |
| Expiry Date                                                                                 |                                                                                                    |
| Last Administered (Date/Time)                                                               | Educator / Service                                                                                                    |
| Is this a Recurring Medication?                                                             | <ul> <li>OWNA App: See Child Profile &gt; Medical Record</li> <li>Educator can view medication record prepared by parent</li> <li>On the form there is a Add Medication Administered (the following infe is required by educator)</li> </ul>                                                                                                    |
| Date and time, or the circumstances under which, the medication should be next administered | - On the form there is a Add Medication Administered (the following into is required by educator)                                                                                                    |
| To Be Administered                                                                          | b) Dosage administered                                                                                                    |
| Dosage To Be Administered                                                                   | c) Method of administration                                                                                                    |
| Method of Administration                                                                    | <ul> <li>d) Person administering medication (and completing this record): name and signature</li> <li>e) Witness signature and name</li> </ul>                                                                                                    |
| Add More                                                                                    | <ul> <li>f) Questions: Is the medication in its original container bearing the original label with the name of the child whom the medication is to be administered and where the medication must be stored?</li> <li>g) Question: I checked the "five rights of medication administration" – right child, right medication, right dosage, right time and right manner – with the witnesss before administering the medication</li> </ul> |
| Parent/Guardian Signature                                                                   | n) Comments: this is from the parent form. (these comments can not be edited by educator)                                                                                                    |
| Signature X                                                                                 | <ul> <li>See OWNA Portal &gt; Children &gt; Medication Report</li> <li>List of all medical reports prepared</li> <li>Can create a new medication report (see above instructions / guidance)</li> </ul>                                                                                                    |
| 0                                                                                           | Educators do create Medication Records this is responsibility of parent or authorised guardian.                                                                                                    |
|                                                                                             |                                                                                                    |
|                                                                                             | OWNA Portal > Children > Medication In Centre                                                                                                    |
|                                                                                             | <ul> <li>Service report of all medication in service</li> <li>Used to review medication boxes in each room.</li> <li>Track expiry date of medication held at service.</li> <li>ALL medications in service should have medical management plans or a medication records.</li> </ul>                                                                                                    |

| Medication in Centre Registr                                                                             | ý                                                   |                                                 |  |
|----------------------------------------------------------------------------------------------------|-----------------------------------------------------|-------------------------------------------------|--|
|                                                                                                    |                                                     |                                                 |  |
|                                                                                                    | Record all Medications th                           | at the Centre holds here.                       |  |
| Child (i                                                                                                 | any) Child Test                                     | ¥                                               |  |
| Name of Medica                                                                                           | tion* Ventolin - Asthma                             |                                                 |  |
| Expiry                                                                                                   | Date* 🛍 2024-08-30                                  |                                                 |  |
| Comments/Re                                                                                              | ason Medical Management Plan as suffers from Asthan | al                                              |  |
|                                                                                                    |                                                     |                                                 |  |
| Upload Images, Video or PDF (up                                                                          | o 10)                                               |                                                 |  |
|                                                                                                    | Drop files here o<br>(Wait for files to be uploa    | r click to upload.<br>aded before submitting)   |  |
|                                                                                                    |                                                     |                                                 |  |
|                                                                                                    | Add to Log                                          |                                                 |  |
|                                                                                                    |                                                     |                                                 |  |
| Service Reports / List of                                                                                | Medication Held at Service                          | • .                                             |  |
| See: OWNA Portal > Child                                                                                 | aren > Medication in Centre Reg                     | listry                                          |  |
| Medication in Centre Registry           1.Seahorse         V         Current         V         Sort by D | ate Added V Get Medication                          |                                                 |  |
| # Medication Child                                                                                       | Comments                                            | Expiry Date Added                               |  |
| 1 Ventolin - Asthma Child Test<br>Logged by: Scott Zannes                                                | Medical Management Plan as suffers from Astham.     | Aug 30, 2024 Jan 27, 2024 <b>(2 edit delete</b> |  |
|                                                                                                    |                                                     |                                                 |  |
|                                                                                                    |                                                     |                                                 |  |

| Medical Condition Management Plans                                                                                                    | Medical Condition Management Plans Guidance                                                                                                    |  |  |  |  |  |
|----------------------------------------------------------------------------------------------------|----------------------------------------------------------------------------------------------------|--|--|--|--|--|
| It is a regulatory requirement for children that have a                                                                                                    | For a copy of the service medical conditional management, risk minimisation and                                                                                                    |  |  |  |  |  |
| Medical Conditions to have a "Medical Condition                                                                                                    | communication plans please consult the Centre Director. For Action Plans (ie Anaphylaxis,                                                                                                    |  |  |  |  |  |
| Management, Risk Minimisation & Communication                                                                                                    | Asthma and Allergies) please see the ASICA or Asthma Australia for current templates.                                                                                                    |  |  |  |  |  |
| <b>Plan</b> " in place before they commence at the service.                                                                                                    |                                                                                                    |  |  |  |  |  |
| Please see the service policy on Medical Condition<br>Management:<br>The service has several templates for Medical<br>Condition Management Plans that are prepared by<br>Parents:<br>- Asthma Management, Risk Minimisation &<br>Communication Plan | <ul> <li>Child Enrolment Form         <ul> <li>Within each child's enrolment form there are several questions that ask the parent if their child has any medical conditions. If they answer yes on the form they need to prepare a Great Start ELC: Medical Condition Management, Risk Minimisation &amp; Communication Plan" and also prepare a ASICA or Asthma Australia action plan and have it signed by their child's doctor</li> <li>If after initial enrolment, the child is diagnosed with a medical condition. The parent must inform the service as soon as possible, update the children enrolment form and provide a "Medical Condition Management, Risk Minimisation &amp; Communication Plan" and ASICA or Asthma Australia action plan</li> </ul> </li> </ul>                                                                                                    |  |  |  |  |  |
| - Anaphylaxis Management, Risk Minimisation &                                                                                                    | ASICA or Astrima Australia action plans.                                                                                                    |  |  |  |  |  |
| Alleray Management, Risk Minimisation &                                                                                                    | - All medical conditions needs to be recorded on enrolment form. Enrolment forms need to be<br>edited/updated with current information by parent                                                                                                    |  |  |  |  |  |
| Communication Plan                                                                                                    | edited/updated with current information by parent.                                                                                                    |  |  |  |  |  |
| - Medical Condition Management. Risk                                                                                                    | (Use Tags in OWNA Portal to flag information)                                                                                                    |  |  |  |  |  |
| Minimisation & Communication Plan (this is a                                                                                                    |                                                                                                    |  |  |  |  |  |
| general form to cover all other medical                                                                                                    | (If the parent uploaded the "Medical Condition Management, Risk Minimisation & Communication                                                                                                    |  |  |  |  |  |
| conditions)                                                                                                    | Plan" and ASICA or Asthma Australia action plans", the document will file in the Child Document                                                                                                    |  |  |  |  |  |
|                                                                                                    | folder automatically and be accessible on the OWNA app. If they do not have completed forms the                                                                                                    |  |  |  |  |  |
|                                                                                                    | Centre Director will need to ensure this is exchanged with complete forms.)                                                                                                    |  |  |  |  |  |
| The parent is required to arrange their doctor to prepare                                                                                                    |                                                                                                    |  |  |  |  |  |
| an Action Plan to accompany the Medical Condition                                                                                                    | Does your child have Anaphylaxis?★ ♥ Yes ○ No                                                                                                    |  |  |  |  |  |
| Plan. For Example:<br>- Action Plan for Anaphylaxis                                                                                                    | IT yes, please undertake the following:<br>1) Complete "Anaphylaxis Management, Risk Minimisation & Communication Plan - this is obtained from the service<br>2) Complete an ASCIA Action Plan for Anaphylaxis form (Found at ASCIA www.allergy.org.au). Have the forms signed by your child's doctor<br>3) The medical practitioner review date must be less than 12 months.                                                                                                    |  |  |  |  |  |
| - Action Plan for Allergy                                                                                                    | Medical Condition and Illness documents: Anaphylaxis Management, Risk                                                                                                    |  |  |  |  |  |
| - Asthma Action Plan                                                                                                    | Minimisation & Communication Plan AND ASCIA Action Plan for Anaphylaxis Reactions form Drop files here or click to upload.                                                                                                    |  |  |  |  |  |
|                                                                                                    | (Wait for files to be uploaded before submitting)                                                                                                    |  |  |  |  |  |
|                                                                                                    |                                                                                                    |  |  |  |  |  |
|                                                                                                    | asta Ara phylasis E                                                                                                    |  |  |  |  |  |
|                                                                                                    |                                                                                                    |  |  |  |  |  |
|                                                                                                    | and the second second s |  |  |  |  |  |
|                                                                                                    | ×                                                                                                    |  |  |  |  |  |
|                                                                                                    |                                                                                                    |  |  |  |  |  |

|                                                                                                    | Does the child have any allergies?*                                                                                                    | ₿ Yes ○ No                                                                                                    |
|----------------------------------------------------------------------------------------------------|----------------------------------------------------------------------------------------------------|----------------------------------------------------------------------------------------------------|
| Example of current forms:                                                                                                    | 1) Complete "Allergy Management, Risk Minimisation & Communication Plan - this is obta<br>2) Complete "Allergy Management, Risk Minimisation & Communication Plan - this is obta<br>2) Complete an ASCIA Action Plan for Allergic form (Found at ASCIA - www.allergy.org.au.)<br>3) Medical Condition and Illness documents: Allergy Management, Risk Minimisation & Co                                                                           | ined from the service<br>Have the forms signed by your child's doctor<br>mmunication Plan AND ASCIA Action Plan for Allergic Reactions form                                                                                                    |
| Medical Condition Maragement, Bick Minimication A Communication Plan Assessment and and opport and the communication was and the communication of the communication of the commun | Medical Condition and Illness documents: Allergy Management, Risk<br>Minimisation & Communication Plan AND ASCIA Action Plan for Allergic<br>Reactions form                                                                                                    | Drop files here or click to upload.<br>Wait for files to be unloaded before submittion                                                                                                    |
| Oxformus     Oxformus     SIGNS 0F MILD TO MODERAT ALLEGIC RACTION       Bew Flows     Today Jula     Pello Informa       MIDDLA COOLTION MANGUNARY     Pello Informa     Pello Informa       Bert helm service allignments/carantities     ACTION TO MULL TO MODERAT ALLEGIC RACTION                                                                                                    |                                                                                                    |                                                                                                    |
| Trans flarks ubstraption on Theorem and State on a state of the method analysis                                                                                                    |                                                                                                    | Image: Section 1         Image: Section 2           Image: Section 2         Image: Section 2           Image: Section 2         Image: Section 2           Image: Section 2         Image: Section 2           Image: Section 2         Image: Section 2           Image: Section 2         Image: Section 2           Image: Section 2         Image: Section 2           Image: Section 2         Image: Section 2           Image: Section 2         Image: Section 2 |
| When pure shifts work? an effortier         Recipit ware provided work?           Bit is decay of work and pure block         Bit is decay of work?         Bit is decay of work?         Bit is decay of work                                                                                                    | Does your child                                                                                                    | ×<br>d have Asthma?★ ○ Yes ● No                                                                                                    |
| Construction     Construction     C      | If yes, please undertake the following:<br>1) Complete "Asthma Management, Risk Minimisation & Communi<br>2) Complete an Asthma Australia Asthma Care Plan for Education a<br>3) The medical practitioner review date must be less than 12 mont                                                                                                    | cation Plan - this is obtained from the service and Care Service form Reactions form (Found at Asthma Australia - asthma.org.au ). Have the forms signed by your child's doctor hs                                                                                                    |
| Exercise of the second second se      | Medical Condition and Illness documents: Asthma M<br>Minimisation & Communication Plan AND Asthma Australia A<br>for Education and C                                                                                                    | anagement, Risk<br>sthma Care Plan<br>are Service form Drop files here or click to upload.<br>(Wait for files to be uploaded before submitting)                                                                                                    |
|                                                                                                    | Does your child have another medical condition not listed above (for example<br>diabetes, epilepsy, hearing loss, etc)*<br>If yes, please undertake the following:<br>1) Complete "Medical Management, Risk Minimisation & Communication Plan - this is<br>2) If requires have the form: completed and signed by your child's doctor<br>3) The medical practitioner review date must be less than 12 months<br>Detail of other medical conditions | Yes O No  obtained from the service  Eczema - on over the body especially in joints of limbs. Indications is through red, dry and flakey patches on the skin and scratching will also indicate irritation and flare of eczema. heat and cold wind and grass causes intense irritation. Medical report has been provided by Dr Peter Beggs Paediatrician (ASCA report)                                                                                                    |
| Contraction of the second second      | Medical Condition and Illness documents: Any other medical condition (for<br>example diabetes, epilepsy, hearing loss, etc) complete a Medical Management.<br>Bisk Minimisation & Communication Plan                                                                                                    | Drop files here or click to upload.<br>(Wait for files to be uploaded before submitting)                                                                                                    |
| Image: Control of the state of the state of the stat                                |                                                                                                    | x                                                                                                    |
|                                                                                                    | Does the Child Have Any Dietary Restrictions? If you child has a food<br>intolerance, please complete the Allergy question and documentation above.}*                                                                                                    | ● Yes ○ No                                                                                                    |
|                                                                                                    | Dietary Restriction Details                                                                                                    | No Cooked, Baked or Raw EGG                                                                                                    |
|                                                                                                    |                                                                                                    |                                                                                                    |

| Service Procedures:<br>-Centre Director reviews to<br>Communication Plan" a<br>questions are completed<br>- Centre Director discusses<br>Assess any training need<br>- Display in Medical Cond<br>Risk Minimisation & Cond<br>- In OWNA Child Profile ><br>Minimisation & Community<br>- Enter expiry date of plant<br>to provide new plan befort<br>- Archive old forms.<br>For example: | the " <b>Medical Condit</b><br>and ASICA or Asthr<br>d. ( <i>Child is not to co</i><br>ed and provided the<br>s.<br>lition Management F<br><b>mmunication Plan</b> '<br>Child Documents ><br>cation Plan" and AS<br>at a reminder ( <i>set to</i><br><i>re current plan expire</i>                                                                                                    | tion Mar<br>ma Aust<br>complet<br>complet<br>colder: the<br>' and AS<br>See the<br>ICA or A<br>4 weeks<br>es) | nagem<br>ralia ac<br>e if all fa<br>ed med<br>ne child<br>SICA o<br>e "Medi<br>sthma<br>s before | ent, Risk<br>ction plar<br>orms are o<br>dical mana<br>'s "Medic<br>r Asthma<br>cal Condit<br>Australia<br>e the expir | Minimisa<br>ns. Ensur<br>completed<br>agement p<br>al Condit<br>Australia<br>tion Mana<br>action pla<br>ry date of | ation &<br>re all field and<br>d correctly)<br>blans with teau<br>ion Managen<br>a action plans<br>igement, Risk<br>ns.<br>plans to allow | d<br>m.<br>nent,<br>s. |
|----------------------------------------------------------------------------------------------------|----------------------------------------------------------------------------------------------------|----------------------------------------------------------------------------------------------------|--------------------------------------------------------------------------------------------------|----------------------------------------------------------------------------------------------------|----------------------------------------------------------------------------------------------------|----------------------------------------------------------------------------------------------------|------------------------|
| Filter: Current Documents 👻 + -sort by-                                                                                                    | ✓ Get Documents                                                                                                    |                                                                                                    |                                                                                                  |                                                                                                    |                                                                                                    |                                                                                                    |                        |
| # Title                                                                                                    | Notes                                                                                                    | Document                                                                                                    | Private                                                                                          | Date Added                                                                                                    | Expiry (if any)                                                                                                    |                                                                                                    |                        |
| <ol> <li>Medical Condition Action Plan: Eczema (Plan Expiry:<br/>21/2/2024)</li> <li>Doc Type: Emergency Action Plan</li> </ol>                                                                                                    | Medical Condition: Mild Generalised<br>Eczema Notes: red, itchy, dry, scaley,<br>patch of redness, irritated skin.<br>Medication: Sorbelene, expiry Joruary 2025<br>Traimcinolone, expiry Jaruary 2025<br>Traimcinolone, expiry Jaril 2024<br>Advantan, expiry June 2027 Medication<br>Plan and Communication Plan: Action<br>Plan expiry 7/12/2024 Communication<br>Plan expiry: 22/01/2024 |                                                                                                    |                                                                                                  | Dec 28, 2023                                                                                                    | Jan 22, 2024                                                                                                    | ✓ edit. Archive                                                                                                    |                        |
| 2 Medical Condition Action Plan: Anaphylaxis - Egg<br>(Plan Expiry: 8/1/2024)<br>Doc Type: Emergency Action Plan                                                                                                    | Anaphylaxis: Egg (Raw and Cooked Egg)<br>Medication: EpiPen, expiry April 2024<br>Zyrtce, expiry December 2024 Medication<br>Plan and Communication Plan: Action<br>Plan expiry 15/02/2025 communication<br>Plan Expiry expiry 8/01/2024                                                                                                    |                                                                                                    |                                                                                                  | Dec 28, 2023                                                                                                    | Jan 08, 2024                                                                                                    | redit Archive                                                                                                    |                        |
| <ul> <li>OWNA Portal Child Prof<br/>Cultural/Special Needs etc<br/>Tick as appropriate: <ul> <li>Anaphylaxis</li> <li>Allergies</li> <li>Asthma</li> <li>Dietary Restriction</li> </ul> </li> </ul>                                                                                                    | ile: Update Mild Alle<br>AND Severe Medic                                                                                                    | rgies, Di<br>al Cond                                                                                          | etary R<br>itions                                                                                | Requireme                                                                                                    | nts                                                                                                    |                                                                                                    |                        |

| OWNA Portal > Child p                                                                                                    | profile Example:                                                                                                    |                                                                                |                            |
|----------------------------------------------------------------------------------------------------|----------------------------------------------------------------------------------------------------|--------------------------------------------------------------------------------|----------------------------|
| Own Sunscreen                                                                                                    | Click if child requires their own Sunscreen                                                                                                    |                                                                                |                            |
| Anaphylaxis                                                                                                    | Click if child has Anaphylaxis                                                                                                    |                                                                                |                            |
| Allergies                                                                                                    | Click if child has Allergies                                                                                                    |                                                                                |                            |
| Asthma                                                                                                    | Click if child has Asthma                                                                                                    |                                                                                |                            |
| Dietary Restrictions                                                                                                    | Click if child has any dietary restrictions                                                                                                    | 6                                                                              |                            |
| Mild Allergies, Dietary Requirements<br>Cultural/Special Needs etc.                                                                                                    | (1) Mild Generalised Eczema:<br>(a) Everyday maintain for eczema with Sorbolene = Glyceriu                                                                                                    | rine 10%. Reapply Sorbolene cream to                                           |                            |
| (Denoted with <b>0</b> on App)                                                                                                    | effect areas (When?)<br>(b) Flare Up Treatment - Hydrocirtisone 1% and Triamcinol<br>(c) Severe Flare Up and Dribble rash - Triamcinolone and A                                                                                                    | olone cream (prescription).<br>Advantan (Cream)                                |                            |
|                                                                                                    | (2) Use of Own Sunscreen                                                                                                    |                                                                                |                            |
| Severe Medical Conditions                                                                                                    | (1) Anaphylaxis to Eggs (Raw & Cooked Eggs)                                                                                                    | 4                                                                              |                            |
| (Denoted with <b>Q</b> on App)                                                                                                    | <ul> <li>a) Medication to Treat Reaction to Egg: Zyrtec (Expiry Dece<br/>2024)</li> <li>b) Anaphylaxis Management, Risk Minimisation &amp; Commur</li> <li>Epi-pen Action Plan Expiry (Signed by Doctor): 15/02/2025</li> <li>Service Anaphyalxis Mgt, Risk &amp; Communication Plan Exp</li> </ul> | ember 2024) & EpiPen (Expiry April<br>unication Plan:<br>25<br>piry: 8/01/2024 |                            |
| (Use Tags in OWNA F<br>Viewing of Medical Co<br>App)                                                                                                    | Portal to flag information)<br>onditions Management Sui                                                                                                    | mmaries in OWNA                                                                | App. (see child profile in |
|                                                                                                    |                                                                                                    |                                                                                |                            |
| <ul> <li>*** Severe Medical Condition *** ①</li> <li>(1) Anaphylaxis to Eggs (Raw &amp; Cooked<br/>a) Medication to Treat Reaction to Egg:<br/>April 2024)</li> <li>b) Anaphylaxis Management, Risk Minin<br/>- Epi-pen Action Plan Expiry (Signed by<br/>- Service Anaphyalxis Mgt, Risk &amp; Comr</li> <li>Allergies, Dietary &amp; Other Information</li> </ul> | d Eggs)<br>Zyrtec (Expiry December 2024) & EpiPen (Expiry<br>misation & Communication Plan:<br>v Doctor): 15/02/2025<br>munication Plan Expiry: 8/01/2024                                                                                                    |                                                                                |                            |
| <ul> <li>(1) Mild Generalised Eczema:</li> <li>(a) Everyday maintain for eczema with S<br/>cream to effect areas (When?)</li> <li>(b) Flare Up Treatment - Hydrocirtisone</li> <li>(c) Severe Flare Up and Dribble rash - Tr</li> <li>(2) Use of Own Sunscreen</li> </ul>                                                                                           | Sorbolene = Glycerine 10%. Reapply Sorbolene<br>1% and Triamcinolone cream (prescription).<br>riamcinolone and Advantan (Cream)                                                                                                    |                                                                                |                            |

### **Immunisation Records**

Parents Uploading Child Immunisation

## Overview

Parents are required to upload their child/rens Immunisation History directly on the app when they are completed. We recommend tracking your child immunisation due dates to avoid impacting your Child Care Subsidy entitlement.

Once uploaded, this will send the Centre an email advising you have updated. The will also automatically update the Immunisation Matrix for the Centre.

# Upload

Open the menu (hamburger icon top left)

- 1. Select a child
- 2. Open the child menu (3 dot ellipsis button in the top right)
- 3. Select Upload Immunisation Record
- 4. Choose the Vaccination Period (select more than one if needed)
- 5. Tap on the Camera Icon to take a photo of the Immunisation Record.
- 6. Press the Arrow in the top right corner to upload See example of screen shot below.

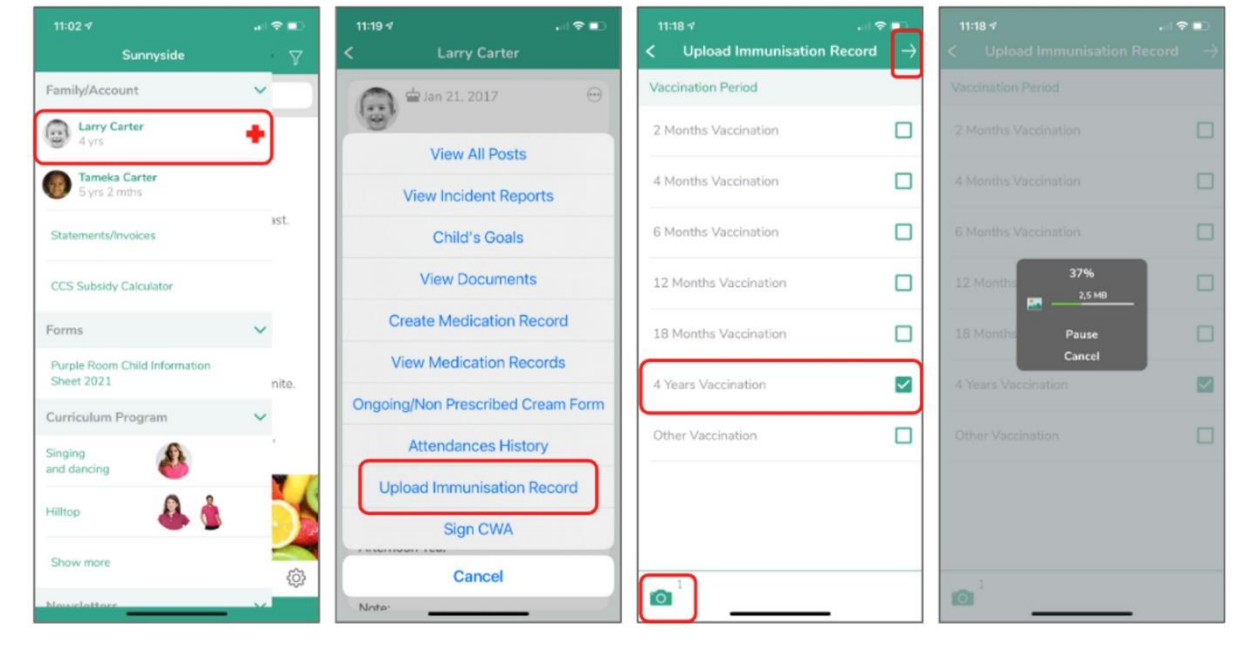

## View (what you have uploaded)

Open the menu (hamburger icon top left)

- 1. Select a child
- 2. Open the child menu (3 dot ellipsis button in the top right)
- 3. Select View Documents
- 4. Select the Vaccination Record to Open and View

See example of screen shot below.

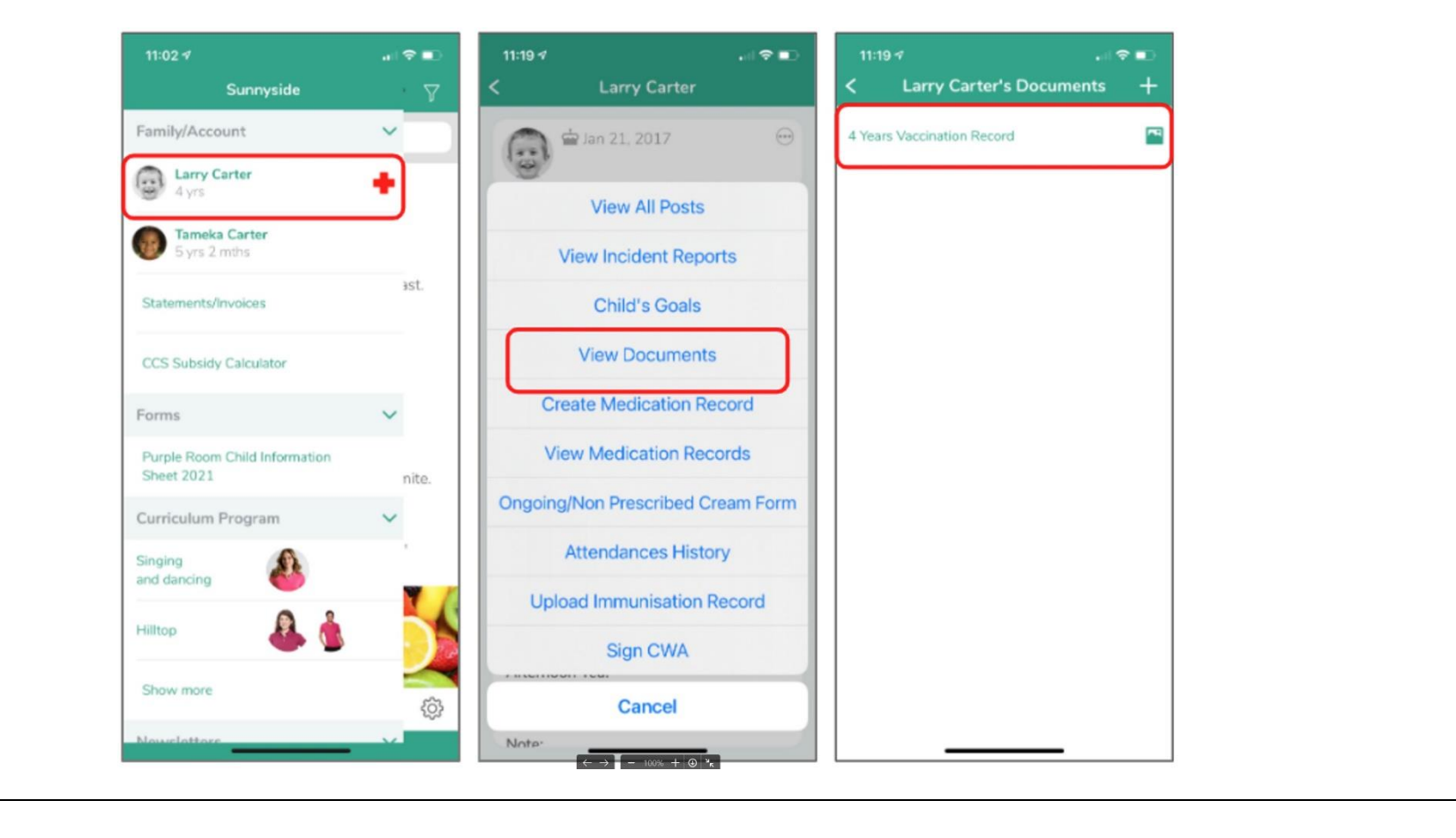

| 5 am Tue 27 Feb 🗢 99% 🕑<br>Food Brought in from Home Form (MCELC) ->                                                                                                    | 9:36 am Tue 27 Feb Food Brought in from Home Form (MCELC)   | ≈ 99% <b>√</b><br>→ | 9:36 am Tue 27 Feb<br><b>C Food Brought in from Home Form (MCELC)</b>                                                                                                    | ≈ 99% <b>¥</b><br>→                                           |
|----------------------------------------------------------------------------------------------------|-------------------------------------------------------------|---------------------|----------------------------------------------------------------------------------------------------|---------------------------------------------------------------|
| od Brought in from Home Form                                                                                                    | Child Full Name (First and Last Name)                       |                     | - core ingreacing                                                                                                    |                                                               |
| ocedures to be taken when a parent/child brings in external food to be consumed at the rvice:                                                                                                    |                                                             |                     | Food contains nuts? (Please note our service is nut-free)                                                                                                    |                                                               |
| ood allergies policy and procedures need to be adhered to.                                                                                                    | Room Child Attends                                          |                     | - No<br>- Yes                                                                                                    | 0                                                             |
| ducators will not administer any food or drink to a child if the food brought from home<br>m is not completed correctly for each item of food/drink, including bottles with formula or/<br>d bottles with only boiled water.                                                                                                    | Select Room                                                 | 0000                | Food contains eggs?<br>- No<br>- Yes                                                                                                    | 0                                                             |
| I items need to be labelled with the child's full name and date brought in. All refrigerated<br>ducts are highly discouraged but if you have to, the temperature will need to be taken on<br>ral, and if the temperature is taken over 5 degrees, the product will NOT be administered<br>the child, due to product sitting within danger zone temperature. | Description of Food / Product Description of Food / Product | õ                   | Expiry Date of Food<br>Choose Date                                                                                                    | Ū                                                             |
| e parent needs to complete the Food Brought From Home Form via their OWNA app.<br>should include a photo of the ingredients list. The food needs need to comply with the<br>ice food safety plan and any restricted foods due to allergies and healthy food<br>elines, etc.                                                                                 | List of Ingredients                                         |                     | Photo of Food Label<br>Please note: Staff will not administer any food or drink to a child if the foo<br>completed correctly for each item of food /drink. All items need to be labe<br>full name and date brought in. All refrigerated products are highly disco | od register is not<br>elled with the Childs<br>uraged, but if |
| rent needs to provide food to the Room Leader (or most senior educator in the room). A<br>ew of the food brought from home form sent in by the parent and the food ingredients<br>ds to take place. Food needs to have an ingredients label (from a commercial shop/ ie                                                                                     |                                                             |                     | necessary, the temperature will need to be taken on arrival. If the temper<br>degrees Celsius, the product will not be administered to the child due to<br>within danger zone temperature.                                                                        | rature is over 5<br>product sitting                           |
| home made).                                                                                                    | Food contains nuts? (Please note our service is nut-free)   | ~                   | Parent / Guardian Acknowkedgment & Signature:                                                                                                    |                                                               |
| o Food Brought From Home Form is provided the service is unable to provide food to ren.                                                                                                    | - No<br>- Yes                                               | 0                   | Signature                                                                                                    | ×                                                             |
| e Food Brought into Service                                                                                                    | Food contains eggs?<br>- No<br>- Yes                        | 0                   |                                                                                                    |                                                               |
| ent Full Name (First and Last Name)                                                                                                    |                                                             |                     |                                                                                                    |                                                               |

#### Food Brought From Home Form (See OWNA Parent App > Forms)

| Children Holiday Booking Form                       | Children Holiday Booking Form Guidance                                                      |
|-----------------------------------------------------|---------------------------------------------------------------------------------------------|
| Parent completed via OWNA App > Forms > Children    | Form:                                                                                       |
| Holiday Booking Form (2 weeks notice is required to | 0:45 am Tue 27 Feb                                                                          |
| be provided per policy)                             | < Children Holiday Booking Form(MCELC) →                                                    |
| CI Child lest                                       | Holiday Notification Form - Request for Holiday Discount to be Applied                      |
| 1.mth                                               | If holidays taken varies for children please complete separate forms for each child.        |
| Statements/Invoices                                 | Parent/Guardian Full Name (First & Last Name) Parent/Guardian Full Name (First & Last Name) |
| i, UV                                               |                                                                                             |
| CCS Subsidy Calculator                              | Name of Child 1 - notification of holidays                                                  |
| re 🗸                                                | Name of Child 1 - notification of holidays                                                  |
| Forms                                               |                                                                                             |
| all the                                             | Name of Child 2 - notification of holidays                                                  |
| Parent / Guardian Concerns - Parent                 | Name of Child 2 - notification of holidays                                                  |
|                                                     |                                                                                             |
| Notification of Cessation of Care - Parent          | Name of Child 3 notification of holidays Name of Child 3 notification of holidays           |
|                                                     |                                                                                             |
| Notification of Change of Enrolment - Parent        | Name of Child 4 - notification of holidays                                                  |
|                                                     | Name of Child 4 - notification of holidays                                                  |
| Food Brought in from Home Register - Parent         |                                                                                             |
|                                                     | Start Date of Holidays:<br>Choose Date                                                      |
| Child Media Consent Form - Parent                   |                                                                                             |
|                                                     |                                                                                             |
| Children Holiday Booking Form - Parent              | When form is submitted by parent: Service will receive the following email:                 |
| Curriculum Program                                  | Subject: Form Response Submitted by <parent name=""></parent>                               |
| · · ·                                               | Children Holiday Booking Form                                                               |
| Newsletters >                                       |                                                                                             |
| Centre > 🔅                                          |                                                                                             |
|                                                     |                                                                                             |
|                                                     |                                                                                             |
|                                                     |                                                                                             |
|                                                     |                                                                                             |

| Notification/Request for Change of Booked Days                                                                                                  | Notification/Request for Change of Booke                                                                                                 | d Days Guidance                                                                                                |
|----------------------------------------------------------------------------------------------------|----------------------------------------------------------------------------------------------------|----------------------------------------------------------------------------------------------------|
| Completed by parent via OWNA Parent App > Forms.<br>(form is completed for each child)                                                          | Form:                                                                                                    |                                                                                                    |
|                                                                                                    | 9:57 am     Tue 27 Feb     \$\$99% □       ✓     Notification / Request for Change of Booked Days (MCELC)     →                          |                                                                                                    |
| Centre/Family Menu > Forms                                                                                                    | Notification / Request for Change of Booked Days                                                                                         |                                                                                                    |
| <ol> <li>Select the form you want to complete</li> <li>Answer all of the questions (some may be<br/>mandatory)</li> <li>Press Submit</li> </ol> | Parent / Guardian Full Name (First & Last Name)<br>Parent / Guardian Full Name (First & Last Name)                                       |                                                                                                    |
|                                                                                                    | Child Full Name (First & Last Name)<br>Child Full Name (First & Last Name)                                                               |                                                                                                    |
| Forms 🗸                                                                                                    | Down Child Currently Excelled by                                                                                                    |                                                                                                    |
| Parent / Guardian                                                                                                    | Soloct Room                                                                                                    |                                                                                                    |
| Concerns(MCELC)                                                                                                    |                                                                                                    |                                                                                                    |
| Notification of Cessation of<br>Care(MCELC)                                                                                                    | Days of Current Attending:                                                                                                    |                                                                                                    |
|                                                                                                    | - Monday                                                                                                    |                                                                                                    |
| Notification / Request for                                                                                                    | - Tuesday                                                                                                    |                                                                                                    |
| Change of Booked Days (MC                                                                                                    | - Thursday                                                                                                    |                                                                                                    |
| Food Brought in from Home                                                                                                    | Days of New Attendance:                                                                                                    |                                                                                                    |
| Form (MCELC)                                                                                                    | - Monday                                                                                                    |                                                                                                    |
| Child Media Consent Form<br>- Parent                                                                                                    | - Tuesday                                                                                                    |                                                                                                    |
| Children Holiday Booking<br>Form(MCELC)                                                                                                    | When form is submitted by parent: Service w<br>Subject: Form Response Submitted by <p<br>Automessage - A Custom Form response bas</p<br> | II receive the following email:<br>ARENT NAME><br>s been submitted by <parent name=""> for the Form –</parent> |
| Curriculum Program                                                                                                    | Notification of Change of Enrolment - Parent.                                                                                            |                                                                                                    |
| Centre >                                                                                                    |                                                                                                    |                                                                                                    |

| Notification of Cessation of Care                                                                                                    | Notification of Cessation of Care Guidance                                                                                                    |
|----------------------------------------------------------------------------------------------------|----------------------------------------------------------------------------------------------------|
| Completed by parent via OWNA Parent App > Forms.<br>(form is completed for each child)                                                          | Complete all fields in form:                                                                                                    |
|                                                                                                    | 9:57 am Tue 27 Feb                                                                                                    |
| Centre/Family Menu > Forms                                                                                                    | Notification of Cessation of Care                                                                                                    |
| <ol> <li>Select the form you want to complete</li> <li>Answer all of the questions (some may be<br/>mandatory)</li> <li>Pross Submit</li> </ol> | Primary Parent / Guardian Name: (First & Last Name of Primary Parent per<br>Enrolment Form)<br>Primary Parent / Guardian Name: (First & Last Name of Primary Parent per Enrolment Form) |
| J. Fless Jubilit                                                                                                    | Date of Notification (Insert Date Completing Form):<br>Choose Date                                                                                                    |
| Example 1                                                                                                    | Child 1 Information                                                                                                    |
| Forms                                                                                                    | Child 1: Name (First & Last Name):<br>Child 1: Name (First & Last Name):                                                                                                    |
| Parent / Guardian                                                                                                    |                                                                                                    |
| Concerns (MCELC)                                                                                                    | Child 1: Name of Room Presently Enrolled In:                                                                                                    |
| Notification of Cessation of<br>Care(MCELC)                                                                                                    | Select Room                                                                                                    |
| Notification / Request for<br>Change of Booked Days (MC                                                                                         | Child 1: I wish to give notice that my child's final day at the centre will be (2 weeks noticed required):<br>Choose Date                                                               |
| Food Brought in from Home                                                                                                    | Child 1: Days of Attendance (Eg. Mon, Tues, Wed, Thurs, Fri)                                                                                                    |
| Form (MCELC)                                                                                                    | - Monday  - Tuesday                                                                                                    |
| Child Media Consent Form<br>- Parent                                                                                                    | When form is submitted by parent: Service will receive the following email:<br>Subject: Form Response Submitted by <parent name=""></parent>                                            |
| Children Holiday Booking<br>Form(MCELC)                                                                                                    | Automessage - A Custom Form response has been submitted by <parent name=""> for the Form -<br/>Notification of Cessation of Care - Parent.</parent>                                     |
| Curriculum Program                                                                                                    |                                                                                                    |
| Centre >                                                                                                    |                                                                                                    |

| Parent Concerns and Complaints Form                                                                                                    | Parent / Guardian Concerns Form Guidance                                                                                                    |
|----------------------------------------------------------------------------------------------------|----------------------------------------------------------------------------------------------------|
| Completed by parent via OWNA Parent App > Forms.<br>Centre/Family Menu > Forms<br>1. Select the form you want to complete<br>2. Answer all of the questions (some may be mandatory)<br>3. Press Submit | OWNA App: Parents: Forms > Select form "Parent / Guardian Concern"         We would appreciate the opportunity to discuss any concerns in person to resolve any concerns.         Vortication:         Choose Date                                                                                      |
| Forms       ~         Parent / Guardian       Concerns(MCELC)         Notification of Cessation of       Care(MCELC)         Notification / Request for       Content of Cessation                     | Parent / Guardian Full Name (First & last Name)         Parent / Guardian Full Name (First & last Name)         Child Full Name (First & last Name)         Child Full Name (First & last Name)         Parent / Guardian Contact Telephone Number:         Parent / Guardian Contact Telephone Number: |
| Change of Booked Days (MC<br>Food Brought in from Home<br>Form (MCELC)<br>Child Media Consent Form<br>- Parent                                                                                         | Parent / Guardian Email Address:         Parent / Guardian Email Address:         Please explain issue of concern:         Please explain issue of concern:         Please explain issue of concern:         Suggestion to Rectify Issue:                                                               |
| Children Holiday Booking<br>Form(MCELC)                                                                                                    | Suggestion to Rectify Issue:                                                                                                    |
| Curriculum Program                                                                                                    |                                                                                                    |
| Centre >                                                                                                    |                                                                                                    |

| Upload Document using OWNA App                                                                                                    | Children Document Uploaded Guidance                                                                                            |
|----------------------------------------------------------------------------------------------------|----------------------------------------------------------------------------------------------------|
| Parents are able to upload any documents via the OWNA                                                                                                    | Service will be emailed that document as been uploaded. For example:                                                           |
| Арр                                                                                                    | Email Subject: Children Document Uploaded – <child name=""></child>                                                            |
| See OWNA App > Child Profile > View Documents > use                                                                                                    | Automessage: A document has been uploaded to <child name=""> profile via the App.</child>                                      |
| "+" icon (top right corner of screen)                                                                                                    |                                                                                                    |
| <ul> <li>Parent can take a photo of document and add to<br/>form</li> </ul>                                                                                                    | See OWNA Portal > Child Profile > Child Documents                                                                              |
| 3:45                                                                                                    | Manage Child's Documents Child Test                                                                                            |
| Child Test's Documents + C Upload Document $\rightarrow$                                                                                                    | Horre / Officies / Manage Child's Documents Quick Links for #Rank/Hork: @Bourgeouptientes #Child's Anonemicidine (EXBanadaeus) |
| parent document upload on app test Title Title                                                                                                    | Add Document below Title                                                                                                    |
| Notification of Change of Enrolment - Parent (Effect 🎦                                                                                                    | Bocument Type solicit-                                                                                                    |
| Non Prescribed Cream Form - Sunscreen         Image: Building Sunscreen         Image: Building Sunscreen | k                                                                                                    |
| Non Prescribed Cream Form - Nappy Cream 📴 Comments                                                                                                    | Priveta? (Se. not available on App)  Expery Date (of any)  Expery Date (of any)  Case 2015-11-31                               |
| Comments Notification of Case - Parent (25/1/202                                                                                                    | Image or PDF December 100 file drosen                                                                                          |
| Children Holiday Booking Form - Parent (2/2/24 to 🍺                                                                                                    | URL to Document Type RPF were well in mode devices. We such guarantee refer formus will.                                       |
| 18 Months Vaccination Record                                                                                                    | Add Donamer                                                                                                    |
| Notification of Cessation of Care - Parent                                                                                                    | #Ner         Current Documents         • *                                                                                     |
| Notification of Change of Enrolment - Parent                                                                                                    | 1 parent discusseres registrat or ago tent Test splitad. Jin 72, 2015 Keits 10000                                              |
| Notification of Correlian of Correl - Parcet                                                                                                    |                                                                                                    |
|                                                                                                    | Actions by Service                                                                                                    |
| Food Brought in from Home Register - Completed b                                                                                                    | 1. Review document and assess nature of document.                                                                              |
| Analphylaxis - ASCIA Plan 📴 👩                                                                                                    | - Title of Document                                                                                                    |
|                                                                                                    | - Notes / comment                                                                                                    |
|                                                                                                    | - Expiry date                                                                                                    |
|                                                                                                    | - Document Type: (by default on upload the document types is "General" you may                                                 |
|                                                                                                    | need to change to another document type. Ie enrolment.                                                                         |
|                                                                                                    |                                                                                                    |
|                                                                                                    |                                                                                                    |
|                                                                                                    |                                                                                                    |
|                                                                                                    |                                                                                                    |
|                                                                                                    |                                                                                                    |

| View of Child Documents L                                             | Jploaded – See OWNA App. Child Profile > View Documents                                                                                                    |
|-----------------------------------------------------------------------|----------------------------------------------------------------------------------------------------|
| Child Test's Documents                                                | +                                                                                                    |
| parent docework uplead on approximation                               |                                                                                                    |
| Natification of Canope of Front-wet - Donent (Friedow 200704)         | <ul> <li>b</li> </ul>                                                                                                    |
| Nen Reschad Crean Fort - Earse can                                    | B Contraction of the second second second second second second second second second second second second second                                                                                                    |
| Non-Reserved Cream Form - Happy Cream                                 | b i i i i i i i i i i i i i i i i i i i                                                                                                    |
| Natiliaaties of Cossonikes of Cosso Panont (73(1)(2024); hence Senter | ь                                                                                                    |
| Children Holday Booking Form - Faire (22/024 to 10/2/22/24)           | b.                                                                                                    |
| 1.0 Mostles Weer earlier Geread                                       |                                                                                                    |
| Notification of Canonics of Cana - Parent                             | ь                                                                                                    |
| Netitication of Change at Linvillicet - Parent                        | 6                                                                                                    |
| NetWindows/Goostins of Gene-Davet                                     | b in the second second s |
|                                                                       |                                                                                                    |
|                                                                       |                                                                                                    |

| Incident, Injury, Trauma & Illness Record Form                                                  | Incident Report: Incident, Injury, Trauma & Illness Record Form Guidance                                                                                                    |  |
|-------------------------------------------------------------------------------------------------|----------------------------------------------------------------------------------------------------|--|
| Paper form prepared by Educator and Witness<br>(Reviewed by RP): now using OWNA Incident Report | IN OWNA Portal: See Children > "Incident Report": this is an Incident, Injury, Trauma & Illness<br>Record Form                                                                                                    |  |
| <section-header><section-header><text><form></form></text></section-header></section-header>    | Email Notification: When a parent signs an incident report: service will receive the following email:<br>Subject: Incident Report Signed/Completed<br>Automated Message - Incident Report Signed/Completed by <educator name="">. Click here to view.<br/><b>References:</b><br/>See internal GSELC guides and video for how to prepare.<br/>OWNA Tutorial Guide: https://ownaportal.tawk.help/article/incident-report<br/>For Child: Educator completes the 'Incident Report' via the OWNA App.<br/>For Staff Member: staff member incident or injury to complete via OWNA Portal: See Staff/HR &gt;<br/>Incident Report &gt; Press +<br/>Med Staff Incident Report<br/>Incident, Injury, trauma and illness record<br/>Incident injury, trauma and illness record<br/>Incident injury, trauma and illness record<br/>Methods and the service internation of the service internation of</educator> |  |
|                                                                                                 |                                                                                                    |  |

| Health Report (Educator form)                                                    | Use of OWNA Incident Report to report Illnesses.                                                          |
|----------------------------------------------------------------------------------|----------------------------------------------------------------------------------------------------|
| This form is not longer used and is replaced with Incident                       | OWNA Portal: Incident Report                                                                              |
| Report in OWNA to record Child Health and Illnesses.                             | OWNA App: Create Incident Report > For recording an Illness                                               |
|                                                                                  |                                                                                                    |
| Health Report                                                                    | Use of the OWNA Incident Report to record and report Health of Child and Illness to Parents.              |
|                                                                                  |                                                                                                    |
| Centre Name: Date:                                                               | Field in Incident Report Form:                                                                            |
| We have observed the following symptoms or behaviours:                           | Date of Incident: < Date & Time Child started to be unwell>                                               |
|                                                                                  | Location: Room Name                                                                                       |
| · · · · · · · · · · · · · · · · · · ·                                            | General Activity at the time of incident / injury / trauma / illness: For example: Morning snack          |
| TIME         TEMPERATURE (         NATURE OF ILLNESS         ACTION TAKEN        | and playing inside.                                                                                       |
|                                                                                  | Cause of Injury / Trauma: For example: Child not feeling well. High Temperature.                          |
|                                                                                  | Circumstances leading to and surround any injury or illness, including symptoms:                          |
|                                                                                  | For example:                                                                                              |
|                                                                                  | <ul> <li>Child was arm and had a high temperature Children Temperatures taken: Time/ temperate</li> </ul> |
|                                                                                  | (For example: High Temperature: 10am: 38C. 10.15am 38.5C 10.30am 38.5C.)                                  |
|                                                                                  | - Child was lethargic.                                                                                    |
|                                                                                  | <ul> <li>Did not want to eat or drink at lunch time.</li> </ul>                                           |
|                                                                                  | <ul> <li>Vomited (insert at time&gt;)</li> </ul>                                                          |
|                                                                                  | <ul> <li>Had diarrhea (insert time&gt;)</li> </ul>                                                        |
| He / she has eaten today:                                                        |                                                                                                    |
| He / she has drunk today:<br>He / she has toileted as follows:                   | Circumstances if child appeared to be missing or otherwise unaccounted for: Not Applicable                |
| He / she has vomited:                                                            | Circumstance if child appeared to have been taken or removed from service or was locked                   |
| There has / has not been recent similar illness in other children at the centre. | in/out of service: Not Applicable                                                                         |
| Page 1 of 2                                                                      |                                                                                                    |
| HELUA_Heate Neport Record                                                        | Nature of Injury / Trauma / Illness: For example: High Temperature                                        |
|                                                                                  |                                                                                                    |
|                                                                                  | Action taken: Details of action taken (including first aid, administration of medication, etc):           |
|                                                                                  | - Removed clothing layers                                                                                 |
|                                                                                  | - Reviewed if child had any medical condition management plan                                             |
|                                                                                  | - I OOK temperature of child                                                                              |
|                                                                                  | - Offered water to keep hydrated                                                                          |
|                                                                                  | - Called Parent to collect due to high temperature: Time called                                           |
|                                                                                  | - Parent collected child: Insert time.                                                                    |
|                                                                                  | Dia emergency service attend? Yes of No                                                                   |
|                                                                                  | Was medical attention sought from registered practitioner / hospital: Yes or No                           |

| Have any steps been taken to present or minimise this type of incident in the future?<br>Example : If an infectious disease information displayed in service. Disinfect room and resources to break chain of infection.                                                                                                    |
|----------------------------------------------------------------------------------------------------|
| Notifications:         Parent/guardian: notification time call parent to collect child or call parent to ask about child's wellbeing.         Director / educator / coordinator:         Other agency: (maybe health dept if notifiable infectious disease)         Regulatory Authority: Only if child has a serious medical incident.         Action Notes:         -       Notes on illness |